## 第二课堂成绩单电子版导出操作指南 (仅供参考)

 打开手机微信,在上端搜索框输入"第二课堂成绩单"选择第二课堂成绩单 小程序进入界面。

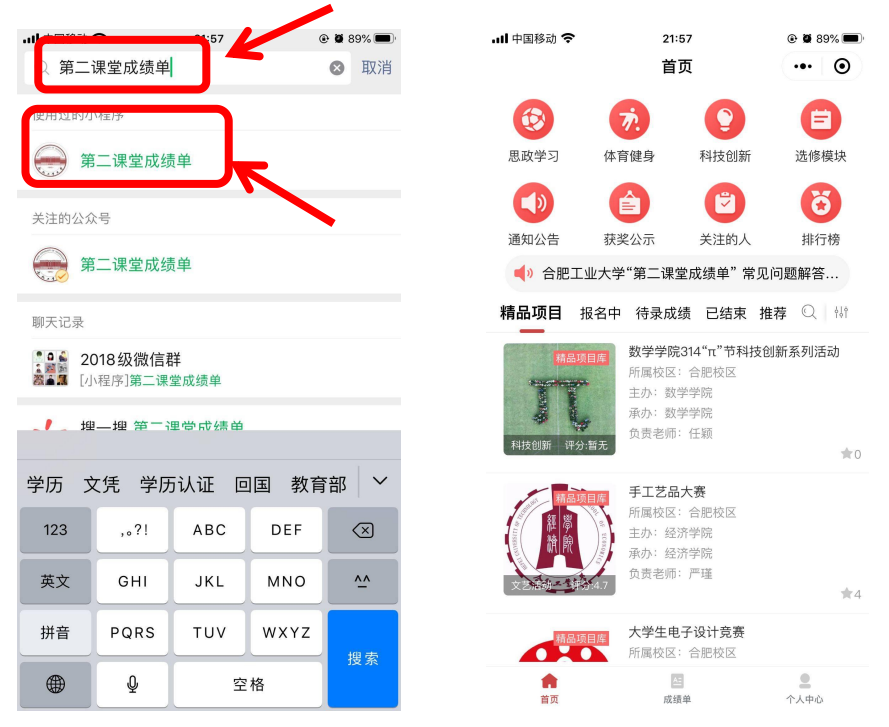

2. 点击右下角个人中心,选择"基本信息",进入界面后绑定邮箱(建议使用 QQ邮箱)

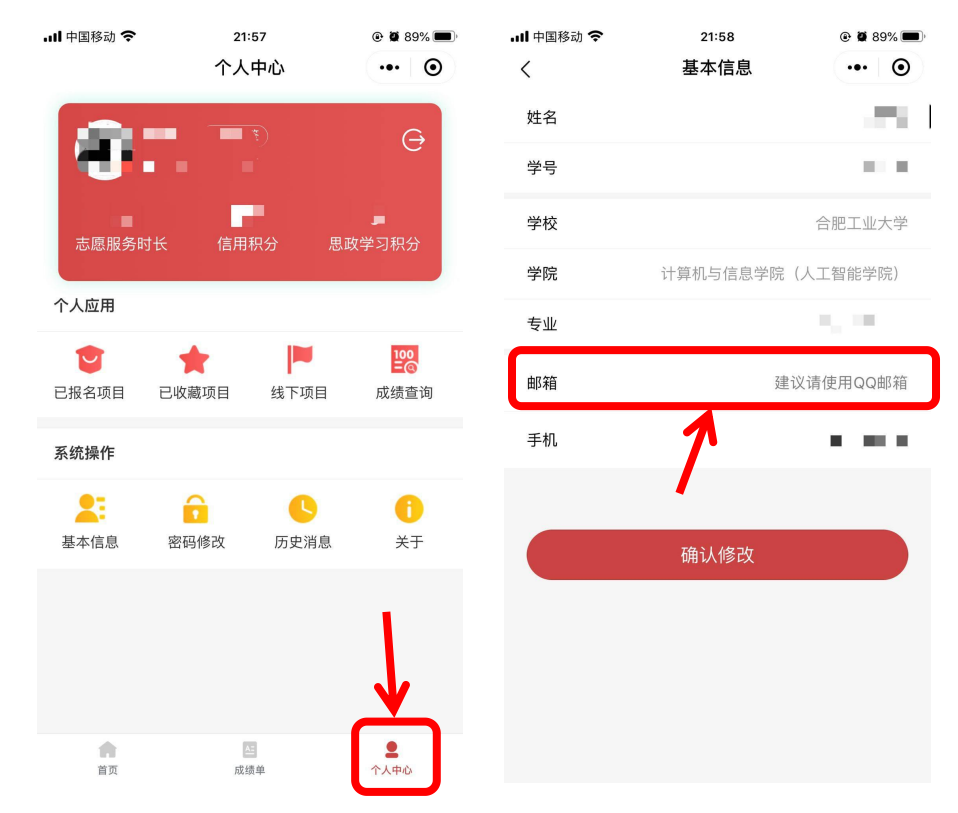

**3**. 绑定完成后点击下方成绩单,点击右侧粉色打印按钮,点击确定,勾选所需要打印的模块后,点击确定发送即可。

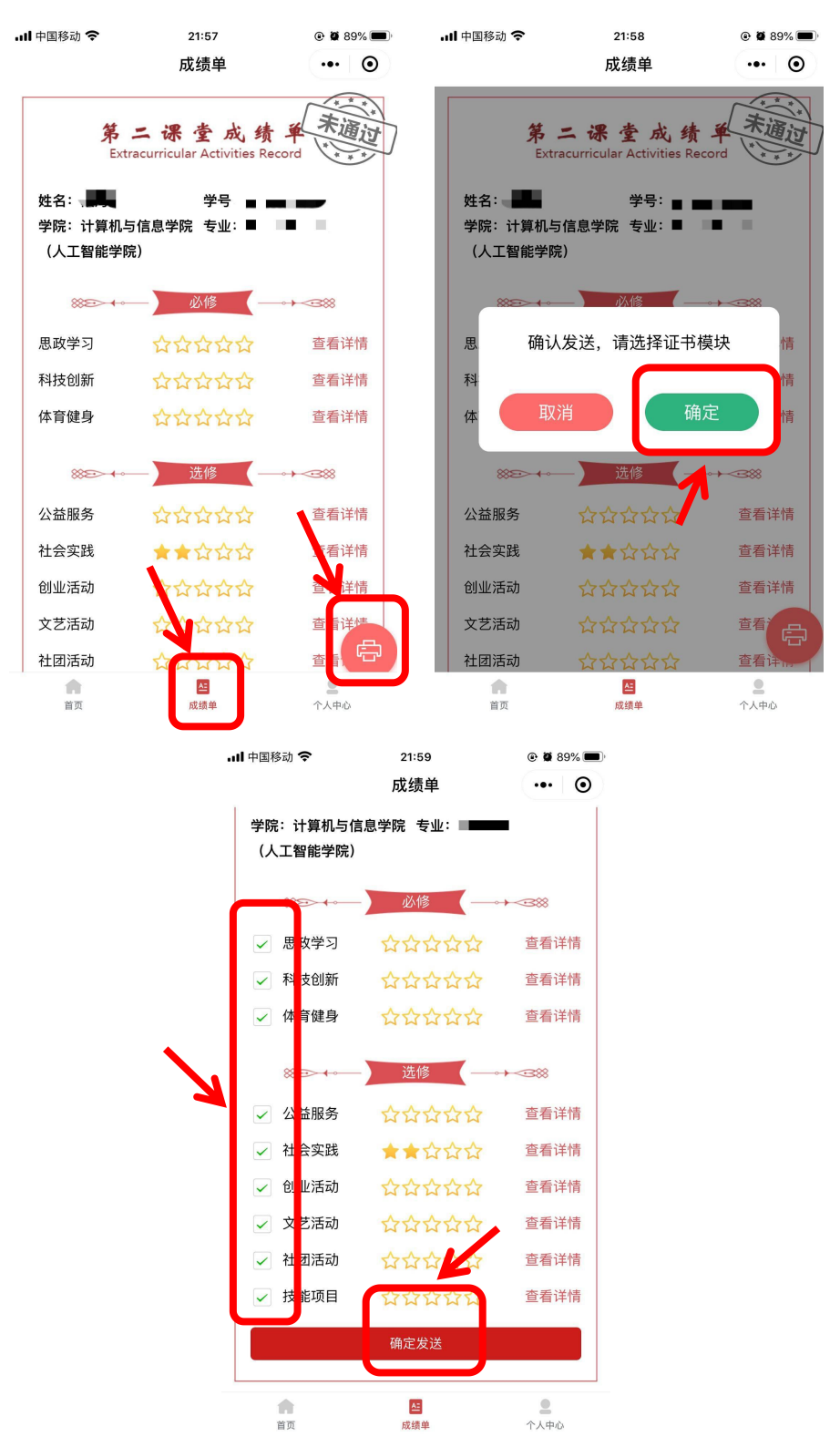